# Cómo instalar Teams en equipo de Escritorio

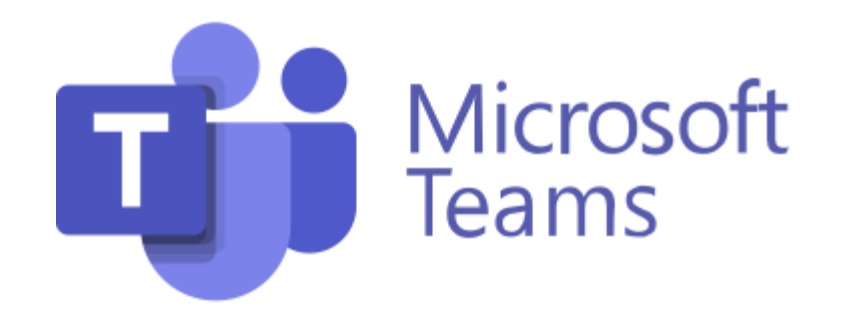

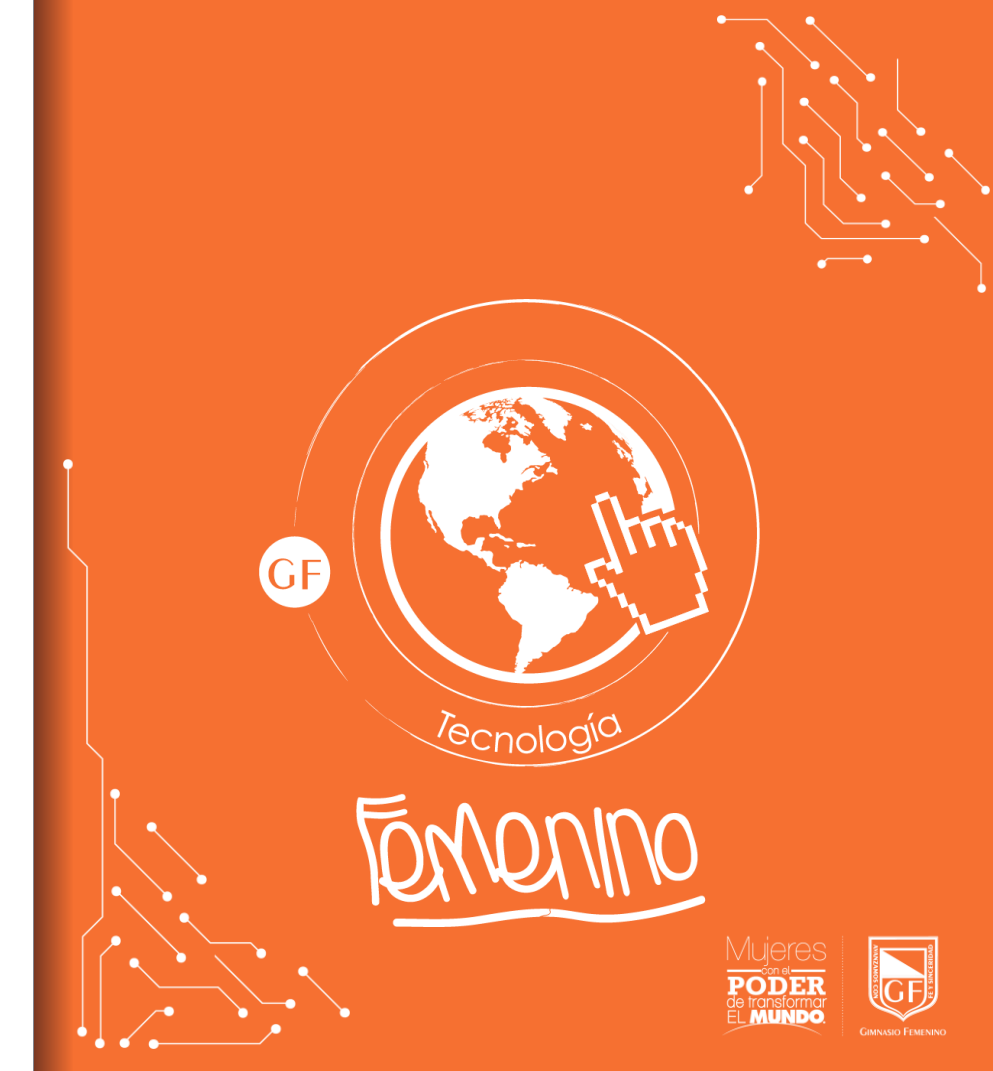

## Paso 1: Descargar instalador

Opción 1: Buscar **Teams** para equipo Windows en su navegador web de preferencia.

Opción 2: Copiar y pegar el hipervínculo https://www.microsoft.com/esco/microsoft-teams/downloadapp

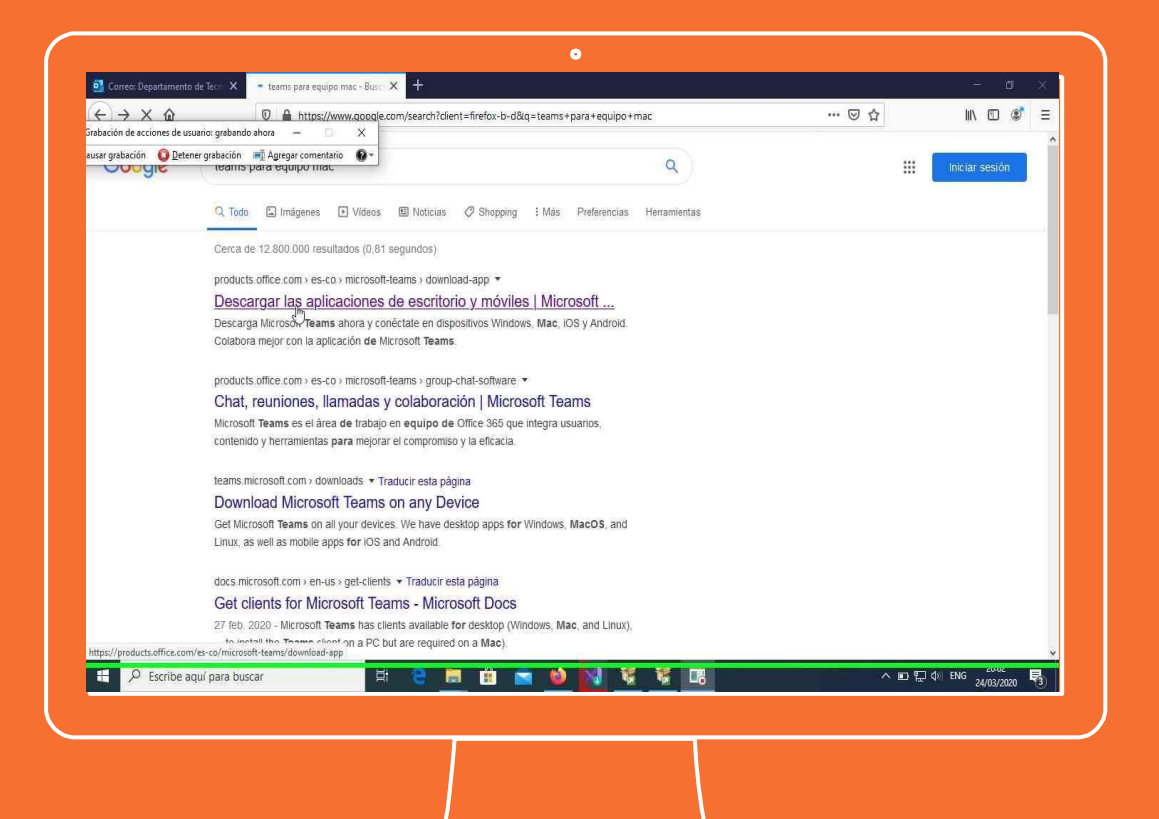

#### Paso 2: Guardar instalador

Se mostrará la siguiente pantalla, a continuación dar clic en "Descargar Teams".

En la parte inferior aparecerá una ventana emergente, dar clic en guardar

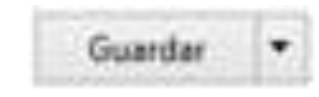

| Accinnes grabadar | ww.microsoft.com/es-es/microsoft-365/microsoft-teams/download-app#destopAppDownloadregion         | <b>२ -</b> ि ☆ |
|-------------------|---------------------------------------------------------------------------------------------------|----------------|
|                   |                                                                                                   |                |
|                   | Descargar Teams para trabajar en el dispositivo de escritorio                                     |                |
|                   |                                                                                                   |                |
|                   |                                                                                                   |                |
|                   | Descargar Teams                                                                                   |                |
|                   |                                                                                                   |                |
|                   |                                                                                                   |                |
|                   |                                                                                                   |                |
|                   | Obtener la aplicación móvil de Teams                                                              | ~              |
|                   | (Quieres ejecutar o guardar Teams, windows, x64.exe (93,2 MB) desde statics.teams.cdn.office.net? |                |
|                   |                                                                                                   |                |
|                   |                                                                                                   |                |
|                   |                                                                                                   |                |
|                   |                                                                                                   |                |

## Paso 3: Abrir ruta instalador

Dar clic en la opción "abrir carpeta"

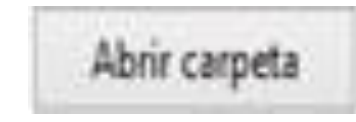

| <br>•                                                         |
|---------------------------------------------------------------|
| Descargar Teams para trabajar en el dispositivo de escritorio |
|                                                               |
| <u>Descargar Teams</u>                                        |
| Obtener la aplicación móvil de Teams                          |
| La descarga de Teams_windows_x64.exe se completó.             |
|                                                               |

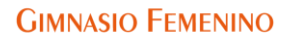

#### Paso 4: Ejecutar instalador

Buscar el archivo instalador teams\_windows\_64 que se encuentra en la carpeta descargas y ejecutarlo.

🚺 Teams\_windows\_x64

| $\leftrightarrow$ $\rightarrow$ $\uparrow$ $\uparrow$ $\downarrow$ > Es | te equipo 👌 Descargas | ŭ ¥                                             | Buscar en Descarga | 5         |
|-------------------------------------------------------------------------|-----------------------|-------------------------------------------------|--------------------|-----------|
| 🔮 Documentos 🖈 ^                                                        | Nombre                | Fecha de modificación                           | Тіро               | Tamaño    |
| 📰 Imágenes 🖈                                                            | v hov (4)             |                                                 |                    |           |
| 01_Ciclo de Vida                                                        | T Tapper windows v64  | 10/05/2020 4:50 m m                             | Anliesción         | 05 /77 // |
| - Manuales                                                              |                       | 19/05/2020 4:30 p. m.<br>19/05/2020 11:10 a. m. | Carpeta comprimi   | 1 Ki      |
| Proyecto2                                                               | xa seguimiento        | 19/05/2020 9:17 a. m.                           | Hoia de cálculo d  | 17 K      |
|                                                                         |                       |                                                 |                    |           |
|                                                                         |                       |                                                 |                    |           |

## Paso 5: Instalando

Iniciará el proceso de instalación.

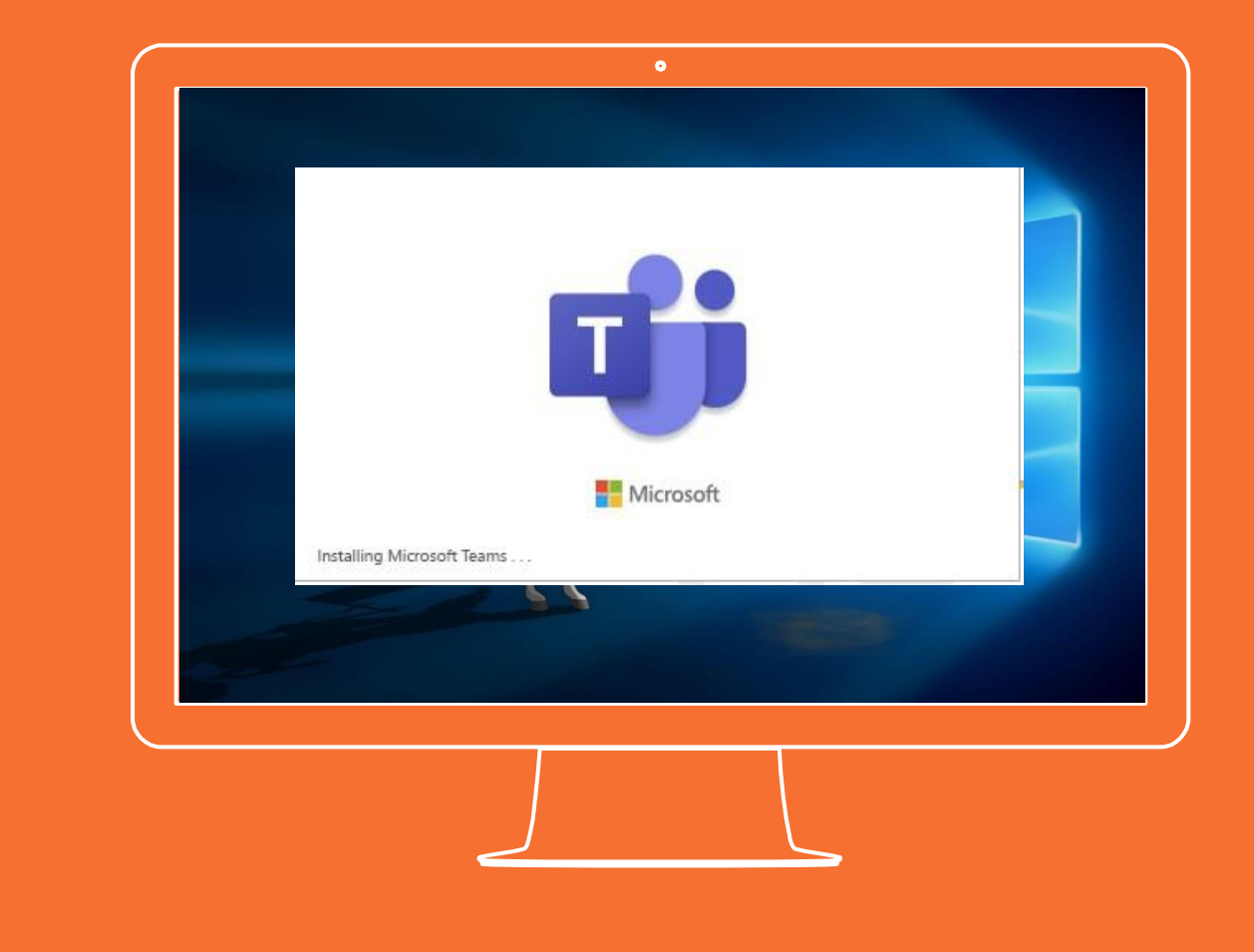

## Paso 6: Abrir aplicación

Para iniciar sesión solicitará la cuenta y contraseña del correo institucional.

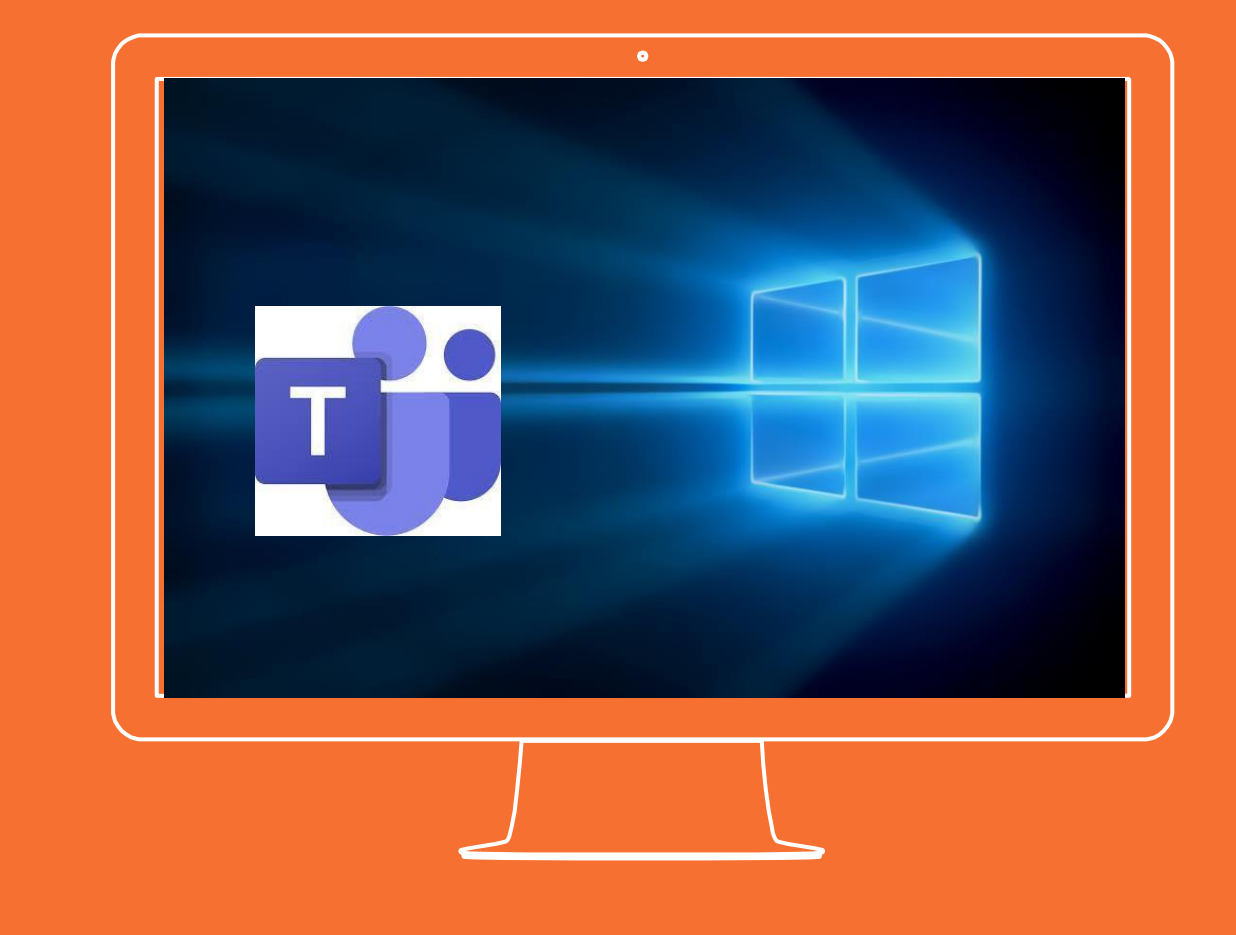

Si tienes alguna inquietud nos puedes contactar a través del correo electrónico:

tecnologia@gimnasiofemenino.edu.co

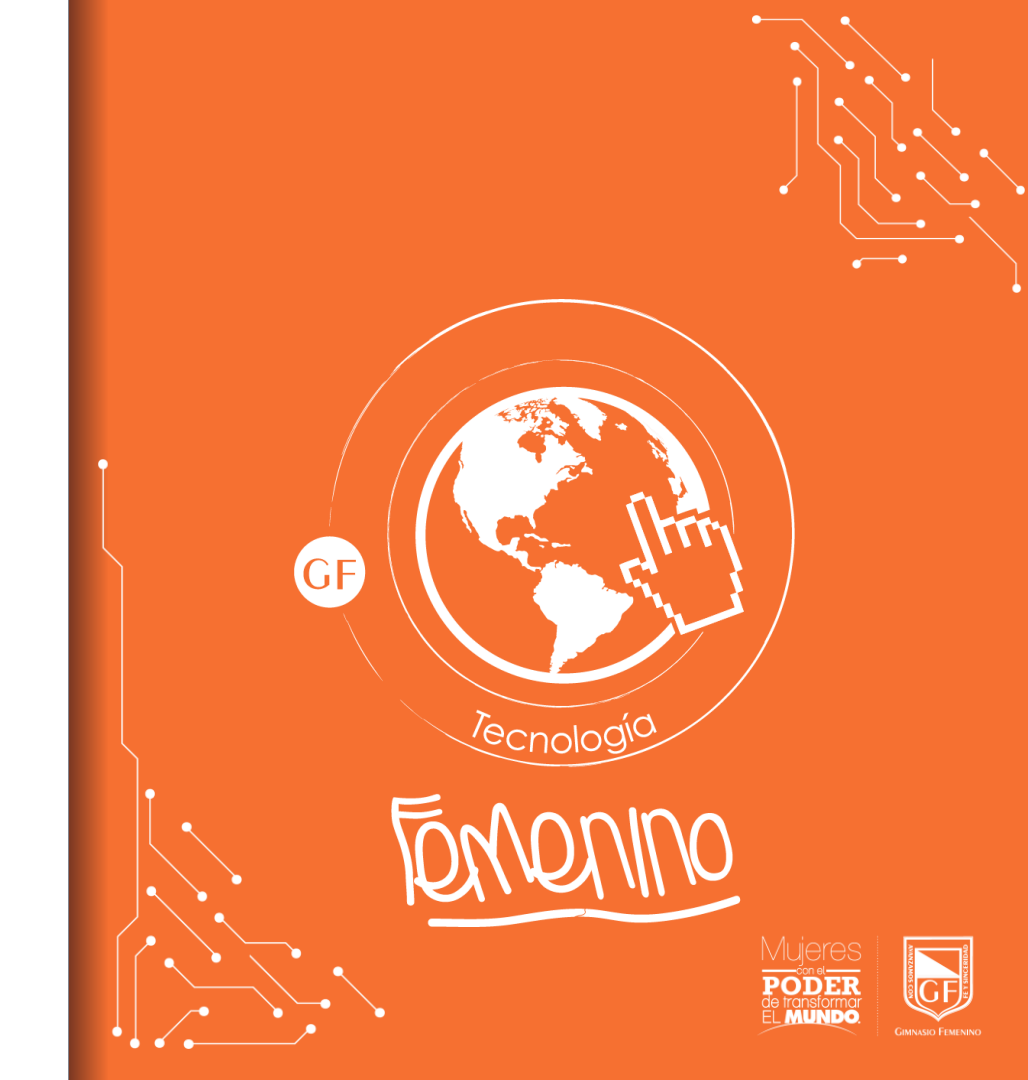